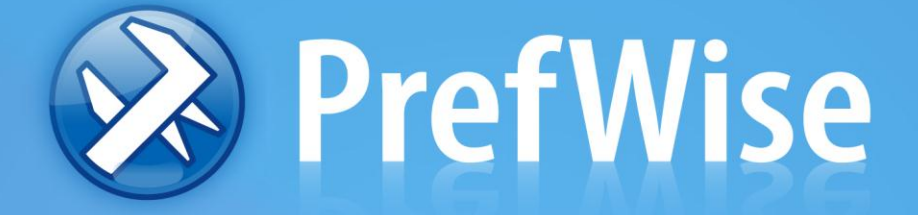

# Nível 1A – Inserção de dados Geométricos

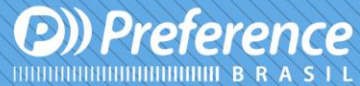

A Preference Brasil é uma empresa do grupo Esquadgroup

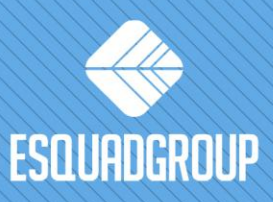

Enerstina Vieira Neves 366 Jd. São Marcos • 18056-360 • Sorocaba / SP • + 55 |15| 3222.3868 • www.esquadgroup.com.br

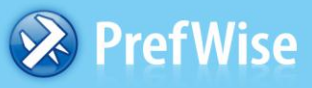

### Inserção dos desenhos DXF

- Entre no Prefwise.
- Escolha a opção Secções (na barra de ferramentas à esquerda)
- Clique em materiais na aba a direita
  Obs.: Os códigos dos perfis já devem estar cadastrados no sistema.
- Clicar na pasta abrir 🔛 para selecionar o perfil que já deve estar em formato DXF (salvo no computador).
- O desenho do perfil aparecerá na "tela preta" do Prefwise, clique na tela e selecione todo o desenho.
- Abaixo da "tela preta" há um botão com a descrição ver DXF
  Ver DXF
  , clique nele duas vezes.
- O desenho aparecerá à direita em "**imágenes**" <sup>Imágenes</sup> .
- Para finalizar, clique em salvar
  - Atenção: Se o desenho não aparecer em imágenes, pode haver um erro no desenho DXF, neste caso não salve este desenho, reveja o arquivo.

#### Posicionamento dos desenhos DXF

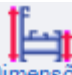

- No Prefwise, escolha a opção Dimensões (na barra de ferramentas à esquerda).
- Clique em materiais Materiais à direita.
- Clique duas vezes no código do perfil, o desenho aparecerá na tela, ou se preferir digite F3 e "chame" o perfil digitando o código.
- É necessário colocar o desenho na posição correta, conforme referência de Tramo do perfil.
  - Tramo: Referência (Lado) dos perfis, onde a parte de baixo define-se como parede (referência do perfil mais próxima a parede), a parte de cima define-se como vidro(referência do perfil mais próximo ao vidro), o lado direito define-se como interno(lado interno do perfil) e o lado esquerdo define-se como externo(lado externo do perfil).
- Para posicionar o desenho no **Tramo** correto, clique nos botões

**Rotates -90°** Gira o desenho Inverte(espelho) o desenho

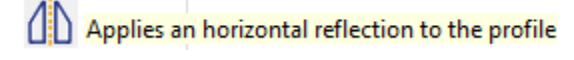

Após ter posicionado o desenho clique no botão de ajuste automático e defina o ponto de inserção.

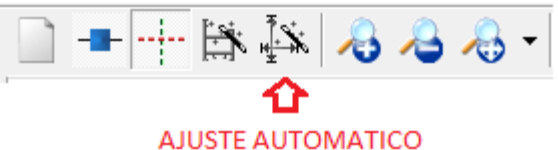

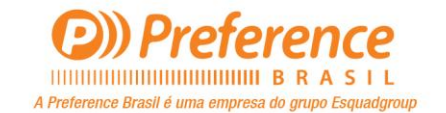

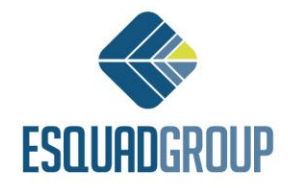

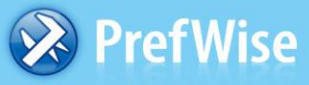

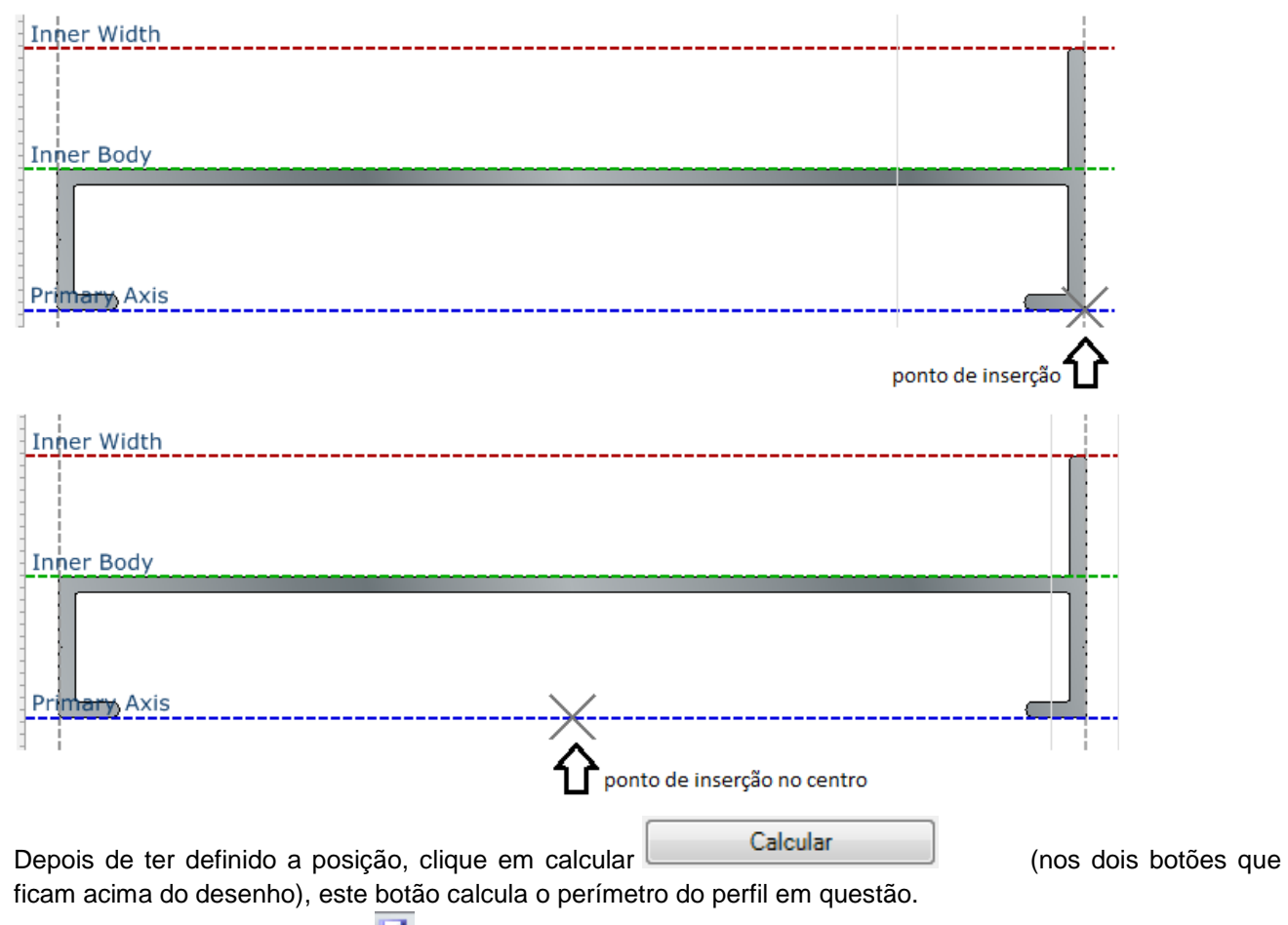

Para finalizar, clique em salvar

#### Confirmação de imagens

Após inserir e posicionar os DXF, agora é hora de confirmar a imagem e posição junto ao cadastro do perfil,

clicar em Materiais base

- Clique em materiais
  Materiais
  à direita.
- Clique em ⊞ CLIQUE ALUMINIO e abra a pasta onde foram inseridos os perfis de acordo com a linha e tipologia ou clique F3 e "chame" o perfil digitando o código.
- Clique duas vezes no código do perfil.
- Clique em [Imagens] (acima da página).

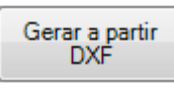

- Clique nos três botões
- Para finalizar, clique em salvar 🛃.

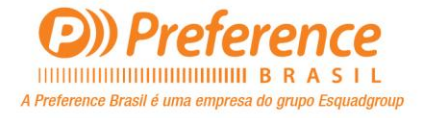

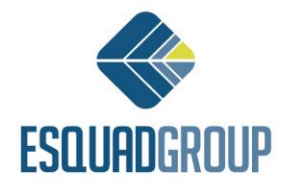

### 🔊 PrefWise

### Estabelecer opções de material acabado (cor)

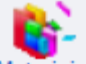

- No Prefwise, clicar em Materiais
- Clique em Materiais à direita.
- Clique duas vezes no código do perfil.
- Clique em Actions acima.
- Clique em Gerar modelos
- Abrirá nova janela onde se deve selecionar o tratamento que o perfil pode receber clique duas vezes no tipo de tratamento (a opção que escolher aparecerá do lado direito).

Obs.: Neste processo, selecionam-se todos os possíveis tratamentos que o perfil pode receber.

- Clique em
- Para finalizar, clique em salvar 4.

Aceitar

## Definição de Kits para Envidraçamento

| г.    | -     |  |
|-------|-------|--|
| -     | 4     |  |
| _     | <br>4 |  |
| <br>• |       |  |

No Prefwise, clicar em Enchimentos

| Colocar a espessura do vidro no espaco acima da tela |  |
|------------------------------------------------------|--|

- Atenção: fazer verificação quanto à espessura de vidro para cada linha de esquadrias.
- Criar uma linha usando seta para baixo, a seguir preencher as seguintes informações:
  - > Perfil Código do perfil que irá receber o baguete.
  - Bite Código do baguete horizontal que irá no perfil.
  - > Lado Referência do lado onde irá o baguete em relação ao perfil que o recebe.
  - > Corte Ângulo que será cortado o baguete.
  - > Baguete Vertical Código do baguete vertical que irá no perfil.
  - Vedante Perfil Código da guarnição que irá junto ao perfil (lado interno).
  - Vedante Bite Código da guarnição que irá junto ao baguete (lado externo).
  - > Fijo Selecionar essa opção para fixar a regra ou conjunto criado.
- Para finalizar, clique em salvar.

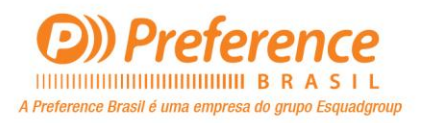

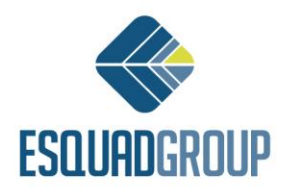

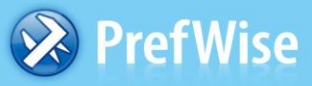

#### Descontos e Folgas

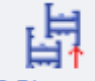

- No Prefwise, clicar em P-Distances
- Clique em materiais
  Materiais
  à direita.
- Clique duas vezes no código do perfil, este perfil será denominado como "Mestre", ou seja, dele partirá os descontos para com outro perfil.
- Criar uma linha usando seta para baixo, a seguir preencher as seguintes informações:
  - Escrava Código do material (perfil, vidro, etc.) que receberá os descontos ou folgas em relação ao perfil "Mestre".
  - Tipo Tipo do desconto ou folga a ser aplicada (interior, exterior, mecanizado interior e mecanizado exterior). Segue abaixo, quando da aplicação de cada tipo de desconto:
  - Interior Quando o desconto entre o ponto de inserção do perfil "Escravo" está para cima do ponto de inserção do perfil "Mestre".
  - Exterior Quando o desconto entre o ponto de inserção do perfil "Escravo" está para baixo do ponto de inserção do perfil "Mestre".
  - Mecanizado Interior Quando a união entre o perfil "Mestre" e o perfil "Escravo", é realizada a 90°, fazendo referência a uma usinagem entre eles, e quando o desconto entre o ponto de inserção do perfil "Escravo" está para cima do ponto de inserção do perfil "Mestre".
  - Mecanizado Exterior Quando a união entre o perfil "Mestre" e o perfil "Escravo", é realizada a 90°, fazendo referência a uma usinagem entre eles, e quando o desconto entre o ponto de inserção do perfil "Escravo" está para baixo do ponto de inserção do perfil "Mestre".
    - Desconto Valor em milímetros da distância entre os pontos de inserção no eixo X.
    - Desconto Z Valor em milímetros da distância entre os pontos de inserção no eixo Z.
    - Nível Valor que compreende a posição da estrutura de folhas definida no modelo da esquadria.
    - Fixo –
- Selecionar para fixar a regra.
- Configuração Preferida Utilizável quando o desconto for do tipo Mecanizado Interior ou Exterior, determinando se o perfil "Escravo" é um "Maestro Vertical" ou "Maestro Horizontal" em relação ao PERFIL "Mestre".

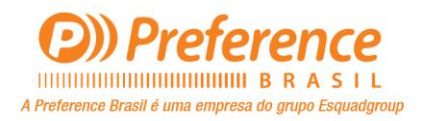

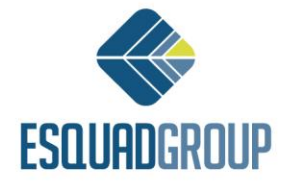